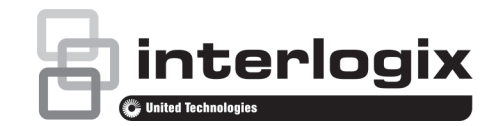

# TruVision Recorder Operator Guide

### Livevisning

I vyn kan du se livebilder med dagens datum och tid, kameranamn, och om det sker en inspelning.

Information om systemet och kamerastatus visas som ikoner på huvud- och händelseskärmen. Kamerastatusikoner visas för varje kamera. Varje ikon representerar information om en specifik funktion. Dessa ikoner är:

| lkon            | Beskrivning                                                                                             |
|-----------------|----------------------------------------------------------------------------------------------------|
|                 | Ett sensorlarm.                                                                                         |
|                 | Inspelning sker (som manuell inspelning, rörelsedetektering, schemalagd eller larm-triggad inspelning). |
| 大               | En rörelsedetekteringshändelse.                                                                         |
| Blank<br>screen | Tappad videohändelse.                                                                                   |
|                 | Larm- och systemnotifiering. Klicka på ikonen för att öppna en skärm med en lista på notifieringar.     |
|                 | Manuell inspelning.                                                                                     |
|                 | Livevisning är låst från frontpanelen. Musrörelser är fortfarande tillåtna.                             |
|                 | Obs: Inte tillgängligt i alla inspelningsenheter.                                                       |

# Kontroller för livevisningsläge

Högerklicka på musen i livebilden för att visa menyn:

| ① — — ♠ Menu             |    |
|--------------------------|----|
|                          |    |
| 2) — Single Camera       |    |
| 3 — B Multi Camera       |    |
| ④ — ← Previous Screen    |    |
| ⑤ —— → Next Screen       |    |
| 6 — O Start Sequence     |    |
| ⑦ ────● 24-hour Playback |    |
| 8 — Monitor B            |    |
| @ Advanced Search        | 10 |
| More Close TimeBar(      | 11 |

| Namn |                  | Beskrivning                                                                                                    |  |  |
|------|------------------|----------------------------------------------------------------------------------------------------|--|--|
| 1.   | Menu             | Gå in i huvudmenyn.                                                                                                    |  |  |
| 2.   | Single Camera    | Växla till fullskärmsvy för den valda kameran i rullgardinsmenyn.                                                                                                    |  |  |
| 3.   | Multi Camera     | Växla mellan olika vy alternativ i rullgardinsmenyn för att se flera kameror.                                                                                          |  |  |
| 4.   | Previous Screen  | Visar föregående kamerabild.                                                                                                    |  |  |
| 5.   | Next Screen      | Visar nästa kamerabild.                                                                                                    |  |  |
| 6.   | Start Sequence   | Sätt igång sekvensläge. Skärmen växlar<br>automatiskt mellan kameror.<br>Gå till Menu > Display Settings > Layout ><br>Sequence Dwell Time för att göra inställningar. |  |  |
| 7.   | Monitor B        | Växla mellan skärmar.<br><b>Obs</b> : Inte tillgängligt i alla inspelningsenheter.                                                                                     |  |  |
| 8.   | 24-hour Plavback | Spela upp inspelad video från vald kamera.                                                                                                    |  |  |

| -    |                   |                                                                                               |  |  |  |
|------|-------------------|-----------------------------------------------------------------------------------------------|--|--|--|
| Namn |                   | Beskrivning                                                                                   |  |  |  |
| 9.   | Avancerad sökning | Välj advanced video search menu. Se "Sök i<br>inspelad video" på sidan 3 för mer information. |  |  |  |
| 10.  | Utgångsläge       | Välj Standard, Bright, Soft, eller Vivid i<br>visningsläge.                                   |  |  |  |
| 11.  | Stäng tidslinjen  | Öppna/stäng tidslinjen.                                                                       |  |  |  |

### Inloggningsskärm

Till de flesta inspelningsenhetsfunktioner (som uppspelning, menytillgång, ta stillbilder etc), måste du logga in med giltigt användarnamn och lösenord. Standardanvändare: admin

Standardlösenord: 1234

6

G.

NO

## Verktygsfält för livevisning

5

Använd verktygsfältet för livevisning i livevisningsläget för att snabbt komma åt vanligt använda kommandon. Positionera muspekaren över livebilden och vänsterklicka på musen. Verktygsfältet visas nu:

🔔 🍙

•

 0

**Obs**: Alla kommandon som är listade nedan är inte tillgängliga i alla inspelningsenheter.

| lkon                  | Beskrivning                                                                                                    |
|-----------------------|----------------------------------------------------------------------------------------------------|
| <b>A</b>              | Pausa: Frys livebilden i den valda kameran. Även om bilden<br>fryses så gör inte tid och datum det.                                                                                                    |
| $\bigcirc$            | Manuell inspelning: Starta/stoppa manuell inspelning. Ikonen<br>är röd när manuell inspelning är igång.                                                                                                    |
|                       | Omedelbar uppspelning: Spela upp inspelad video från de<br>senaste 5 minuterna (standardtid). Om ingen inspelning hittas,<br>så har ingen inspelning skett. Klicka på ikonen och välj önskad<br>kamera. Klicka sedan på OK.                        |
| 1                     | Ljud: Aktivera/Avaktivera ljudutgång. Ljudoptionen måste först<br>väljas i Displaymenyn.                                                                                                    |
| 3                     | <b>Ta en bild</b> : Ta en stillbild i videobilden. Bilden sparas på<br>enheten.                                                                                                    |
|                       | PTZ-kontroll: Välj PTZ-kontrolläge.                                                                                                    |
| R                     | Digital Zoom: Välj digital zoom.                                                                                                    |
| <ul> <li>U</li> </ul> | Bildinställningar: Välj bildinställningsmenyn för att ändra<br>bildens ljusnivåer. Det finns två alternativ:                                                                                                    |
| -                     | Skräddarsy: Ändra värden för ljusstyrka, kontrast, mättnad, och<br>nyans.                                                                                                    |
|                       | Standard: Återställ bildinställningar till föregående värden.<br>Dessa inställningar kan också ändras från Camera> Image<br>menu.                                                                                                    |
|                       | Textinförande: Visa införd text på skärmen.<br>Obs: Inte tillgängligt i alla inspelningsenheter.                                                                                                    |
| 63                    | Extra fokus: Fokuserar automatiskt kamerans lins för att få skarpast bild.<br>Obs: Inte tillgängligt i alla inspelningsenheter.                                                                                                    |
| Ø                     | Linsinitiering: Initiera linsen i en kamera med motoriserad lins,<br>som PTZ- eller IP-kameror. Denna funktion hjälper till att<br>bibehålla objektivfokusnoggrannheten över längre perioder.<br>Obs: Inte tillgängligt i alla inspelningsenheter. |

#### © 2016 United Technologies Corporation. All rights reserved.

Interlogix is part of UTC Climate, Controls & Security, a unit of United Technologies Corporation. All rights reserved.

| lkon | Beskrivning                                                                                                    |
|------|----------------------------------------------------------------------------------------------------|
|      | Ströminformation: Visar bildhastighet, bithastighet, upplösning<br>och videokompression.<br>Obs: Inte tillgängligt i alla inspelningsenheter. |
| 5    | Stäng verktygsfält: Stäng genvägen till verktygsfältet.                                                                                       |

Vissa av funktionerna kan endast kommas åt efter att ha angett giltigt användarnamn och lösenord.

### Kontroll av PTZ-kamera

Västerklicka på musen till den önskade kamerabilden för att få fram snabbåtkomst verktygsfältet. Klicka på ikonen för PTZ-kontroll i verktygsfältet för att komma in i PTZ-läge.

Om skärmen är i flervyläge, så ändras den till fullskärmsläge för den valda kameran.

#### **PTZ kontrollpanel**

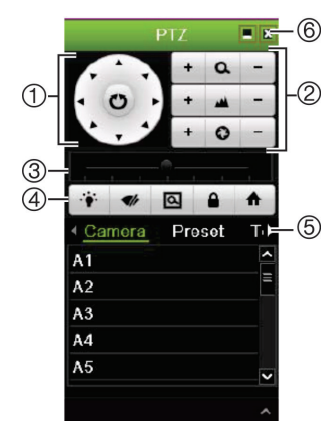

| Namn |                                                | Beskrivning                                                                                                    |  |  |
|------|------------------------------------------------|----------------------------------------------------------------------------------------------------|--|--|
| 1.   | Riktningsknappar<br>/autoskannings-<br>knappar | Kontrollerar rörelser och riktningar i PTZ-kameran.<br>Mittknappen används för att starta auto-panorering<br>i PTZ-kameran.                                                                                                    |  |  |
| 2.   | Zoom, fokus, och iris                          | Justerar zoom, fokus, och iris.                                                                                                    |  |  |
| 3.   | PTZ-rörelser                                   | Justerar hastigheten i PTZ-kamerans rörelser.                                                                                                    |  |  |
| 4.   | Verktygsfält                                   | <ul> <li>Slår på/av kameraljuset. Det här kommandot stöds inte i alla PTZ-kameror.</li> <li>Slår på/av kamerans torkare. Det här kommandot stöds inte i alla PTZ-kameror.</li> <li>Zoomarea</li> <li>Centrerar PTZ-kamerans bild. Det här kommandot stöds inte i alla PTZ-kameror.</li> <li>Hoppar till hempositionen</li> </ul> |  |  |
| 5.   | Välj PTZ-                                      | Visar önskad funktion från rullgardinsfältet:                                                                                                    |  |  |
|      | kommando                                       | kamera, förinställd, förinställd turné eller skuggtur.                                                                                                    |  |  |
| 6.   | Lämna                                          | Lämnar PTZ-kontrollpanelen.                                                                                                    |  |  |

# Uppspelning

Det finns fyra sätt att spela upp video:

Direkt uppspelning av den senaste inspelade videon

- 24-hour playback visar dagens inspelade video (Denna funktions kallas för "All-day Playback" i vissa inspelningsenheter)
- Sök efter sparad video efter specifik tid, datum, bokmärke, stillbild, eller händelse
- Sök i systemloggen

### Uppspelningsfönster (24-hour playback visas)

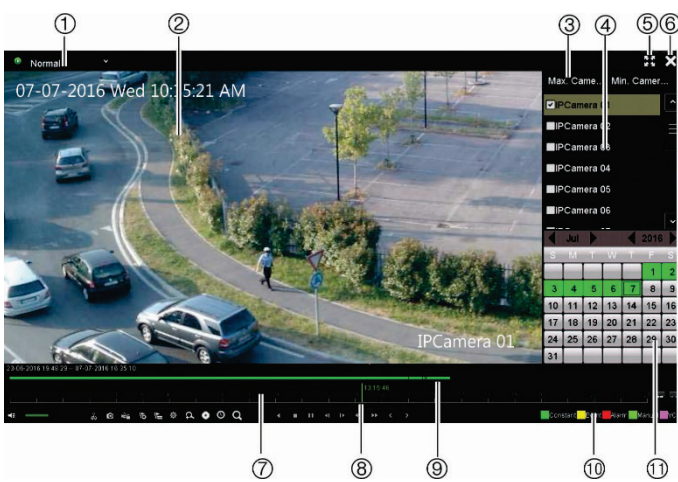

1. Uppspelningsläge: Välj ett av sju uppspelningslägen för att visa: Normal, Händelse, Bokmärke, Smart, Sub-perioder, Extern fil, eller Stillbild.

Obs: Inte tillgängligt i alla inspelningsenheter.

- 2. Uppspelningsvy.
- 3. Snabbval av kamera.

Obs: Inte tillgängligt i alla inspelningsenheter.

- Kamerameny: Välj kamera för uppspelning. Flytta musen över området för att visa listan över kameror som är tillgängliga. 4.
- Full skärm 5.
- 6. Lämna uppspelning
- 7. Verktygsfält för uppspelningskontroll (Se nedan för mer information).
- Tidslinje: Tid för aktuell uppspelning. Detta visas bara i 24-hour playback. 8.
- Uppspelningsfältet: Detta fält visar hur mycket av 24-timmarsperioden 9. som har spelats in. Färgen beror på inspelningstypen
- 10. Inspelningstyp: Beskrivning av färgkodningen av inspelningstyperna som visas i uppspelningsfältet.
- Kalender meny. Blå: Aktuellt datum. Grön/Gul/Röd: Inspelningar 11. tillgängliga på spelaren.

#### Verktygsfält för uppspelningskontroll

Se Figur 1 nedan.

| Besk | Beskrivning                           |                                                                                                    |  |  |
|------|---------------------------------------|----------------------------------------------------------------------------------------------------|--|--|
| 1.   | Ljud- och videokontroll verktygsfält: |                                                                                                    |  |  |
|      | -(=                                   | Ljud på/av.                                                                                                    |  |  |
|      | do                                    | Starta/stoppa ett videoklipp under uppspelning. Valda delar<br>av en inspelning kan sparas på en extern lagringsenhet. |  |  |
|      | 0                                     | Snabb stillbild. Klicka för att ta en ögonblicksbild av<br>inspelningen (beror på inspelningsmodell).                  |  |  |
|      |                                       | Låsa en fil under uppspelning.                                                                                         |  |  |
|      | 10                                    | Lägg till standardbokmärke.                                                                                            |  |  |
|      | 1                                     | Lägg till anpassat bokmärke.                                                                                           |  |  |
| -    | \$                                    | Bokmärkeshantering. Klicka för att se listan på bokmärken<br>och dess tider.                                           |  |  |

Figur 1: Verktygsfält för uppspelningskontroll

| 23-06-2016 19:48:29 07- | 07-2016 16:35:10     |         |                       |          |           |                            |
|-------------------------|----------------------|---------|-----------------------|----------|-----------|----------------------------|
|                         | 4 4 6 E              |         |                       | 13:15:46 | 17 (a) (a | <u></u>                    |
| <:                      | \$ <b></b> 8 <b></b> | A ● O Q | <b>4 11 11 4</b> 10 4 | > <>     |           | Constant Event Alarm Manua |
| 1                       | 2                    | )       | 3 (                   | 4)       |           | 5 ©                        |

| Besl | rivning                  |                                                                                                    |
|------|--------------------------|----------------------------------------------------------------------------------------------------|
|      | £.                       | Digital zoom. Zooma in på en vald del av videobilden. Detta<br>val är inte tillgängligt i alla inspelningsenheter.                                                                   |
|      | •                        | Arkivera filer.                                                                                                    |
|      | 0                        | Ändra framåt- och bakåtloppstiderna.                                                                                                    |
|      | Q                        | Öppna sökfönstret för att söka efter inspelade videofiler efter tid & datum, händelser, bokmärken, och stillbilder.                                                                  |
| 2.   | <b>Uppspe</b><br>pågått. | e <b>lningsfältet</b> : Detta fält visar hur långt uppspelningen har<br>Det visar också vilken typ av inspelning.                                                                    |
| 3.   | Uppspe                   | elning kontroll verktygsfält.                                                                                                    |
|      | •                        | Omvänd uppspelning. Klicka igen för att pausa.                                                                                                    |
|      |                          | Stoppa uppspelning. Tidslinjen hoppar tillbaka till kl. 00:00<br>(midnatt).                                                                                                    |
|      | 11                       | Spela eller pausa inspelning.                                                                                                    |
|      | 41                       | Omvänd uppspelning med den konfigurerade<br>hämtningstiden (standard är 30 sekunder)                                                                                                 |
|      | D•                       | Snabbspolning framåt med konfigurerad hämtningstid (standard är 30 sekunder).                                                                                                    |
|      | ••                       | Minska uppspelningshastigheten. Tillgängliga alternativ är: ½ hastighet, ¼ hastighet, 1/8 hastighet, en bild åt gången.                                                              |
|      | ••                       | Öka uppspelningshastigheten. Tillgängliga alternativ är: 2x-<br>hastighet, 4x-hastighet, 8x-hastighet, 32x-hastighet.                                                                |
|      | <                        | Föregående fil/dag/händelseinspelning.                                                                                                    |
|      | >                        | Spela nästa fil/dag inspelning i sökresultatet.                                                                                                    |
| 4.   | Tidslinj<br>till väns    | je: Låter dig hoppa framåt eller bakåt i tiden. Tidlinjen flyttas<br>ter (äldsta video) till höger (nyaste video). Klicka på en plats<br>nigen där du vill att uppendingen ska börja |

på tidslinjen där du vill att uppspelningen ska börja. I all-day-playback visar markören själva tid. I search playback, visas markören som en boll.

 Inspelningstyp: Beskrivning av färgkodningen av inspelningstyper som visas i uppspelningsfältet Grön visar kontinuerlig inspelning. Röd visar larm/händelse inspelning. Gul visar rörelseinspelning. Ljusgrön visar manuell inspelning. Ljusblå visar TextIn-inspelning (beror på inspelningsmodell). Magenta visar VCA-inspelning (beror på inspelningsmodell).

6. Zoom in och ut i inspelningen.

#### Direktuppspelning

Använd snabbverktygsfältet för att snabbt spela upp inspelad video från de senaste fem minuterna. Endast en kamera i taget kan väljas. Standarduppspelningstiden på 5 minuter kan inte ändras.

För att omedelbart spela upp inspelad video:

 I live visning, vänsterklicka på musen på önskad kamerabild. Snabbåtkomstverktygsfältet visas. Klicka på Instant Playback .

Uppspelningen startar omedelbart. Rullgardinsmenyn Instant Playback visas under det valda kameran.

2. Klicka Pause ui verktygsfältet för att pausa uppspelningen.

Klicka Play 🕨 För att starta uppspelningen igen

Klicka Stop För att stoppa uppspelningen och gå tillbaka till live bild.

#### 24-hour playback

Använd det här alternativet för att spela upp inspelad video från den senaste dagen. Uppspelningen börjar vid midnatt och körs för 24-timmarsperioden. 24hour playback visas i helskärm.

Obs: Det här alternativet heter "All-day Playback" i vissa inspelningsenheter.

Att spela upp video från 24 timmar:

1. I live-visningsläget högerklickar du med musen på önskad kamerabild.. Klicka sedan på 24-hour Playback i musmenyn.

Uppspelningsfönstret visas. Som standard är kameran i helskärmläge.

 För att välja mer än en kamera för flervy-uppspelning eller för att välja uppspelning från en annan dag, flytta musen till högra kanten av skärmen. Kameran/kalenderpanelen visas. Kontrollera de önskade kamerorna och/eller en annan dag.

Uppspelningen startar omedelbart.

**Obs**: Ett meddelande visas om det inte finns några inspelningar under den här perioden.

- 3. Använd verktygsfältet för uppspelning för att manuellt styra uppspelningen.
- 4. Klicka Exit 🗴 för att återgå till livebild.

– Eller –

Högerklicka på musen och klicka på Exit i musmenyn för att återgå till föregående skärm.

### Sök i inspelad video

- Högerklicka på musen i Live visningsläge och välj Advanced Search från menyn.
   Fller -
  - Tryck på Sök-knappen på frontpanelen.
- 2. I Search menyn, välj en av följande söktyper:

| Time & Date: | Sök alla inspelade videor av valda kameror,<br>Inspelningstyp, typ av filskydd (låst eller<br>olåst) och tidsperiod.                                                                                                    |  |  |  |
|--------------|----------------------------------------------------------------------------------------------------|--|--|--|
| Event:       | Sök endast händelseinspelad video. Filer kan<br>sökas efter larmingångar eller rörelsedetektering.<br><b>Obs!</b> Endast rörelsedetektering som har spelats in<br>som händelser kommer att listas i den här sökningen.<br>Rörelse som har spelats in som en händelse kan<br>sökas under menvn Normal. |  |  |  |
| Boomark:     | Sök bara utvalda kameror för inspelad video med bokmärken.                                                                                                    |  |  |  |
| Snapshot:    | Sök bara utvalda kameror för inspelad video med stillbilder.                                                                                                    |  |  |  |

#### Sökresultat

En sökning kommer vanligtvis producera en lista med filer. Filerna listas efter kamera, och sedan efter varje kameras datum och tid. Den senaste filen listas först. Endast en fil kan spelas upp åt gången. Klicka 🙆 på en vald fil för att spela upp.

|                  |                           | Search result |             |                     |
|------------------|---------------------------|---------------|-------------|---------------------|
| List             |                           |               |             |                     |
| Camera No.       | Start/End Time            | Size Play     | Lock ^      | 2010 TUP 10 07.47   |
| <b>D</b> 1       | 05-07-2016 16:07:4716:13: | 156.40MB 🥥    | <u> </u>    |                     |
| D1               | 05-07-2016 16:13:1316:49: | 1013.60MB 🔘   | <b>_</b>    |                     |
| D1               | 05-07-2016 16:49:2917:17: | 781.45MB 🔘    | <b>_</b>    |                     |
| D1               | 05-07-2016 17:19:0117:21: | 66.80MB 🔘     | <b>P</b>    | Test                |
| D1               | 05-07-2016 17:23:2117:24: | 20.68MB @     | <b>_</b> ∩  |                     |
| D1               | 05-07-2016 17:25:5717:29: | 88.22MB @     | <b>_</b>    |                     |
| D1               | 05-07-2016 17:30:2517:32: | 55.60MB @     | <b>_</b>    |                     |
| D1               | 05-07-2016 17:32:2218:09: | 1012.52MB (0) | <b>_</b>    |                     |
| D1               | 05-07-2016 18:09:5418:46: | 1013.04MB 🔘   | <b>_</b>    | Start time:         |
| D1               | 05-07-2016 18:46:4719:23: | 1013.10MB 🔘   | <b>_</b>    | 05-07-2016 16:07:47 |
| D1               | 05-07-2016 19:23:1619:59: | 1012.84MB 🔘   | <b>_</b>    | End time:           |
| D1               | 05-07-2016 19:59:4720:37: | 1012.48MB 🔘   | <b>-</b>    | 05-07-2016 16:13:13 |
| Total: 92 P: 1/1 |                           |               |             |                     |
| Total size: 0B   |                           |               | Archive All | Archive Cancel      |

### Arkivering av inspelade filer

Det finns två sätt att arkivera filer:

- Quick Archive: Tryck på Archive-knappen på frontpanelen för att arkivera inspelade filer snabbt. Inspelningsenheten hämtar alla inspelade filer på enheten för att fylla tillgängligt minne på media. Det här alternativet är inte tillgängligt via musen.
- Advanced Search: Du kan ange arkiveringsinställningar som en viss tidsoch datumperiod, inspelningstyp, start- och sluttider samt kameror.

#### Snabbarkivering

Att arkivera inspelad video med Quick Archive:

1. Sätt i backupenheten i inspelaren.

Om du använder ett USB-minne, sätt i enheten i USB-porten på frontpanelen.

Beroende på inspelningsmodellen, om du använder en digital video disk (DVD) eller eSATA-enhet, sätt in skivan i DVD-enheten. Om mer än en mediatyp finns i inspelaren har USB-enheten företräde framför de andra.

2. Tryck på **Archive**-knappen på frontpanelen eller fjärrkontrollen för att öppna quick archive skärmen. 3. Klicka på Start. Enheten börjar ladda ner alla filer som listas.

**Obs**: Om det finns en kapacitetsbegränsning på backupenheten säkerhetskopieras endast de senaste filerna.

Ett meddelande visas för att bekräfta när nedladdningen är klar.

#### Arkivering via Advanced Search

Att arkivera inspelad video med Avancerad Sök:

1. Anslut backupenheten till spelaren.

Om du använder ett USB-minne, sätt i enheten i USB-porten på frontpanelen. Om du använder en digital video-skiva (DVD) eller eSATAenhet, sätt in skivan i DVD-enheten. Om båda medierna finns i inspelningsenheten, har USB-enheten företräde framför DVD-skivan.

 I live visningsläge, tryck på Search-knappen på frontpanelen eller fjärrkontrollen.

- Eller -

Högerklicka på musen och välj Advanced Search.

Skärmen Advanced search visas.

3. Välj de kameror och sökparametrar som krävs.

Inspelningstyp: All, Constant, Motion, Text Insertion, Manual, VCA eller Alarm. (Alternativ som anges beror på inspelningsmodellen)

Filtyp: Allt, låst eller olåst.

- 4. Välj önskade start- och sluttider och datum för inspelningarna.
- 5. Klicka på Search. Listan över resultat visas.
- 6. Välj de filer som ska exporteras.

Obs: Du kan klicka på knappen Play för att verifiera att de valda filerna är de filer som ska exporteras.

- 7. Klicka på Archive. Skärmen Archive visas.
- 8. Välj det lagringsmedium som det ska exporteras till, från rullgardinsmenyn.
- 9. Klicka Archive för att starta säkerhetskopieringsprocessen.
- 10. Klicka på OK när arkiveringen är klar. Klicka på Cancel tills du återgår till Livevisningsläge.

### Använda webbläsaren

För att komma åt inspelaren, öppna en webbläsare och ange den IP-adress som tilldelats inspelaren som en webbadress. På inloggningsskärmen anger du standard användar-ID och lösenord.

Obs: Endast en inspelare kan ses per webbläsare.

Användar-ID: admin

Lösenord: 1234

Standardvärdena för nätverksinställningarna är:

- IP-adress 192.168.1.82
- Subnet mask 255.255.255.0
- Gateway adress 192.168.1.1
- Portar:

När du använder en webläsare: (Internet Explorer)

RTSP-port: 554

http-port: 80

När du använder TruVision Navigator:

RTSP-port: 554

Server/Client port: 8000

#### Webbläsaröversikt

(4)

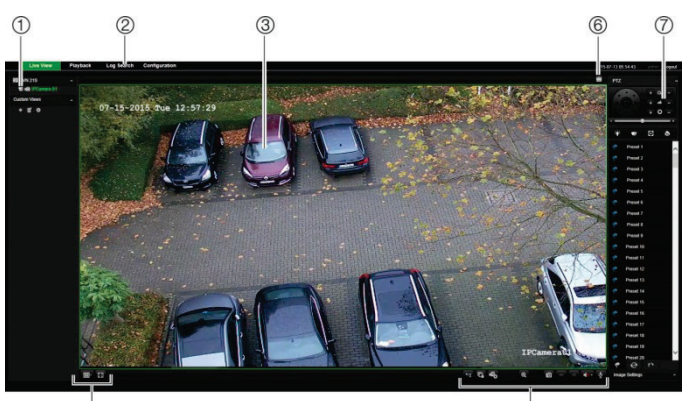

(5)

|    | Nama                           | De eluzionin e                                                                                                    |
|----|--------------------------------|----------------------------------------------------------------------------------------------------|
|    | Namh                           | Beskrivning                                                                                                    |
| 1. | Kamera                         | Visa video och spela in video från den valda<br>kameran.                                                                                            |
| 2. | Meny verktygsfält              | Gör följande:<br>• Visa livevideo<br>• Spela upp video<br>• Sök efter händelseloggar<br>• Konfigurera inställningar<br>• Logga ut från gränssnittet |
| 3. | Vy                             | Visa live- eller uppspelningsvideo.                                                                                                    |
| 4. | Visa format                    | Definiera hur du vill att video ska visas på<br>skärmen: Flervyn eller helskärm.                                                                    |
| 5. | Video funktion<br>verktygsfält | Gör följande i Livevisningsläge:                                                                                                    |
|    |                                | Växla mellan huvudström och subström.                                                                                                    |
|    |                                | Starta/stoppa alla strömmar från valda kameror.                                                                                                    |
|    |                                | Starta/stoppa inspelning från valda kameror.                                                                                                    |
|    |                                |                                                                                                    |
|    |                                | Ta en videostillbild.                                                                                                    |
|    |                                | / Visa föregående eller nästa kamera respektive.                                                                                                    |
|    |                                | Om du tittar i multiview-format flyttas livevyn till<br>nästa grupp av kameror för det valda antalet<br>videobilder.                                |
|    |                                | Slå på ljud av/på.                                                                                                    |
|    |                                |                                                                                                    |
| 6. | Larmtriggerutgång              | Slå på larmutgång på/av (beror på<br>inspelningsmodell)                                                                                             |
| 7. | PTZ-panel                      | Göm/visa PTZ-panelen.                                                                                                    |

#### Kontaktinformation

För kontaktinformation, se www.interlogix.com eller www.utcfssecurityproducts.se.